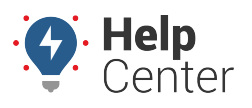

Link: https://help.wextelematics.com/docs/user-setup/giving-admin-access-to-users/ Last Updated: January 30th, 2019

Your company administrator on your account has access to all data and all features. The administrator can also give admin access to *other* users on the account via the Driver Admin, Vehicle Admin, and User Admin.

### **Assigning Admin Access**

With Admin access, a user has the ability to control and manage all data and features. An Admin user can assist Fleet Managers by carrying out administrative functions, such as organizing fleets by department, region, etc., adding/editing/deleting vehicles, and running administrative reports.

### **Associated Risks**

Users can potentially duplicate, edit and delete features that other users need. Any changes an admin user makes in the Portal will be seen by all account users in real-time. We recommend admin access is given only to one master user (ideally) or limited administrator level users, due to potential high-level impact.

**Note.** If your organization has the hierarchy feature, see Giving Hierarchy Admin Access to Users.

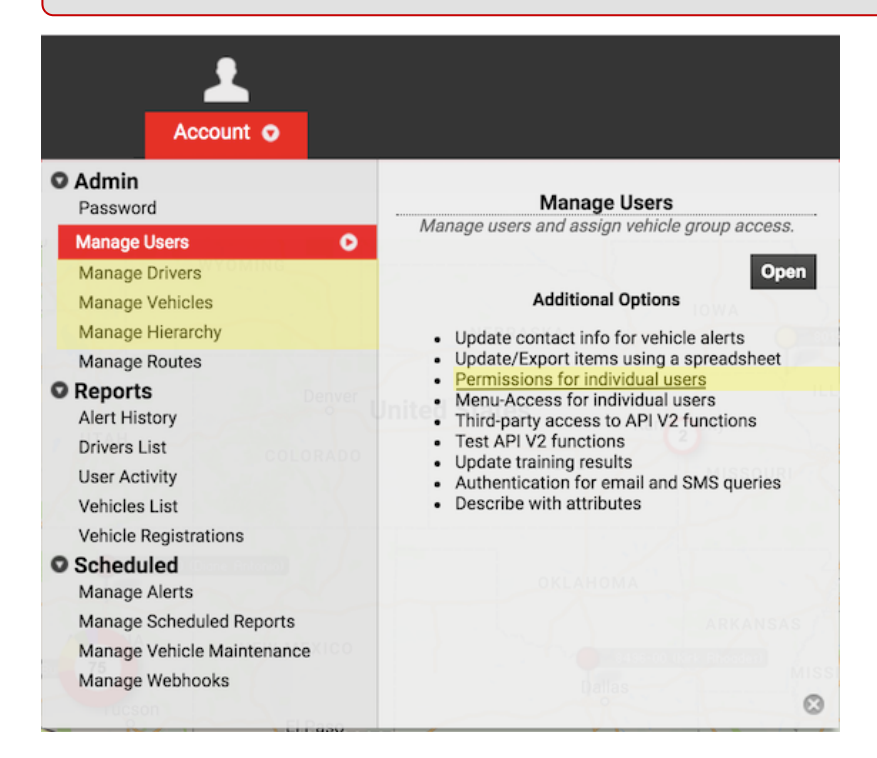

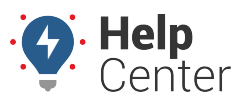

Link: https://help.wextelematics.com/docs/user-setup/giving-admin-access-to-users/ Last Updated: January 30th, 2019

| ও User Permis                                                                                                    | ssio                                                                                                    | n Li      | st                                                                                                    |                                                                                                    |                                                                                                    |                                                                                                    |                                                                                                    |                |           |            |              |                                                                                                    |                                                                                                    |                                                                                                    |                                                                                                    |                 |              | C                                                                                                    |
|----------------------------------------------------------------------------------------------------|----------------------------------------------------------------------------------------------------|-----------|----------------------------------------------------------------------------------------------------|----------------------------------------------------------------------------------------------------|----------------------------------------------------------------------------------------------------|----------------------------------------------------------------------------------------------------|----------------------------------------------------------------------------------------------------|----------------|-----------|------------|--------------|----------------------------------------------------------------------------------------------------|----------------------------------------------------------------------------------------------------|----------------------------------------------------------------------------------------------------|----------------------------------------------------------------------------------------------------|-----------------|--------------|----------------------------------------------------------------------------------------------------|
| View all users and ma                                                                                                    | anag                                                                                                    | e wha     | at ea                                                                                                    | ch us                                                                                                    | er ha                                                                                                    | is ac                                                                                                    | cess                                                                                                    | to. 🔽          | a Tab     | Vert       | tically      | /                                                                                                    |                                                                                                    |                                                                                                    |                                                                                                    |                 |              | ₹ filter                                                                                                    |
| Page: 1-25   26-50   6                                                                                                    | 1.75                                                                                                    | 176       | 100                                                                                                    | 101                                                                                                    | 125                                                                                                    | 126                                                                                                    | -150                                                                                                    | Se             | arch      | User       | s:           |                                                                                                    |                                                                                                    | *f(                                                                                                    | or wil                                                                                                    | dcard           | fil<br>All 1 |                                                                                                    |
| Page. 1-25 / 20-50 / 5                                                                                                    | 01-75                                                                                                    | / / 0-    | 100                                                                                                    | 101                                                                                                    | -125                                                                                                    | 120                                                                                                    | -130                                                                                                    | 15             | 1-100     | 2          |              |                                                                                                    |                                                                                                    |                                                                                                    | 0                                                                                                    | now             | AILI         | <i>1</i> 0. ()                                                                                                    |
|                                                                                                    | Mapping                                                                                                    | Landmarks | Reports                                                                                                    | Alerts                                                                                                    | Drivers                                                                                                    | Maintenance                                                                                                    | Messaging                                                                                                    | Custom Metrics | Routes    | Fuel Usage | Garmin Forms | Driver Admin                                                                                                    | Vehicle Admin                                                                                                    | User Admin                                                                                                    | Hierarchy Admin                                                                                                    | All Hierarchies | Show Deleted | All Users Landmarks                                                                                                    |
| New Users*                                                                                                    | 2                                                                                                    | <b>_</b>  |                                                                                                    | <b>_</b>                                                                                                    | <b>_</b>                                                                                                    | <b>_</b>                                                                                                    | ~                                                                                                    |                |           |            |              | ~                                                                                                    | ~                                                                                                    | <b>_</b>                                                                                                    | <b>_</b>                                                                                                    |                 |              |                                                                                                    |
| and the second second s |                                                                                                    |           |                                                                                                    |                                                                                                    |                                                                                                    |                                                                                                    |                                                                                                    |                |           |            |              |                                                                                                    |                                                                                                    |                                                                                                    |                                                                                                    |                 |              |                                                                                                    |
| and the second second s |                                                                                                    |           |                                                                                                    |                                                                                                    |                                                                                                    |                                                                                                    |                                                                                                    | 0              |           |            |              |                                                                                                    |                                                                                                    |                                                                                                    |                                                                                                    |                 |              |                                                                                                    |
| and the second second                                                                                                    |                                                                                                    |           |                                                                                                    |                                                                                                    |                                                                                                    |                                                                                                    |                                                                                                    |                | 9         |            |              |                                                                                                    |                                                                                                    |                                                                                                    |                                                                                                    |                 |              |                                                                                                    |
|                                                                                                    |                                                                                                    |           |                                                                                                    |                                                                                                    |                                                                                                    |                                                                                                    |                                                                                                    |                |           |            |              |                                                                                                    |                                                                                                    |                                                                                                    |                                                                                                    |                 |              |                                                                                                    |
|                                                                                                    |                                                                                                    |           |                                                                                                    |                                                                                                    |                                                                                                    |                                                                                                    |                                                                                                    |                |           |            |              |                                                                                                    |                                                                                                    |                                                                                                    |                                                                                                    |                 |              |                                                                                                    |
|                                                                                                    |                                                                                                    |           |                                                                                                    |                                                                                                    |                                                                                                    |                                                                                                    |                                                                                                    | 0              | 0         |            | 0            |                                                                                                    |                                                                                                    |                                                                                                    |                                                                                                    |                 |              |                                                                                                    |
|                                                                                                    |                                                                                                    |           |                                                                                                    |                                                                                                    |                                                                                                    |                                                                                                    |                                                                                                    | 8              | 8         |            |              |                                                                                                    |                                                                                                    |                                                                                                    |                                                                                                    |                 |              |                                                                                                    |
|                                                                                                    |                                                                                                    |           |                                                                                                    |                                                                                                    |                                                                                                    |                                                                                                    |                                                                                                    |                |           |            |              |                                                                                                    |                                                                                                    |                                                                                                    |                                                                                                    |                 |              |                                                                                                    |
|                                                                                                    |                                                                                                    |           |                                                                                                    |                                                                                                    |                                                                                                    |                                                                                                    |                                                                                                    |                |           |            |              |                                                                                                    |                                                                                                    |                                                                                                    |                                                                                                    |                 |              |                                                                                                    |
|                                                                                                    |                                                                                                    |           |                                                                                                    |                                                                                                    |                                                                                                    |                                                                                                    |                                                                                                    |                |           |            |              |                                                                                                    |                                                                                                    |                                                                                                    |                                                                                                    |                 |              |                                                                                                    |
| in the state of                                                                                                    |                                                                                                    |           |                                                                                                    |                                                                                                    |                                                                                                    |                                                                                                    |                                                                                                    |                |           |            |              |                                                                                                    |                                                                                                    |                                                                                                    |                                                                                                    |                 |              |                                                                                                    |
|                                                                                                    |                                                                                                    |           |                                                                                                    |                                                                                                    |                                                                                                    |                                                                                                    |                                                                                                    |                |           |            |              |                                                                                                    |                                                                                                    |                                                                                                    |                                                                                                    |                 |              |                                                                                                    |
| and an an an                                                                                                    |                                                                                                    |           |                                                                                                    |                                                                                                    |                                                                                                    |                                                                                                    |                                                                                                    |                |           |            |              |                                                                                                    |                                                                                                    |                                                                                                    |                                                                                                    |                 |              | 0                                                                                                    |
| instanting in the second second second second second second second second second second second second second se                                                                                                    |                                                                                                    |           |                                                                                                    |                                                                                                    |                                                                                                    |                                                                                                    |                                                                                                    |                |           |            |              |                                                                                                    |                                                                                                    |                                                                                                    |                                                                                                    |                 |              |                                                                                                    |
| Ingernation in the local data                                                                                                    |                                                                                                    |           |                                                                                                    |                                                                                                    |                                                                                                    |                                                                                                    | <                                                                                                    |                |           |            |              | <                                                                                                    | <                                                                                                    |                                                                                                    |                                                                                                    |                 |              |                                                                                                    |
| Section and a                                                                                                    |                                                                                                    |           | <                                                                                                    | <                                                                                                    | <                                                                                                    | <                                                                                                    | <                                                                                                    |                |           | <          | <            |                                                                                                    | <                                                                                                    |                                                                                                    |                                                                                                    |                 |              |                                                                                                    |
| The second second second second second second second second second second second second second second second s                                                                                                    | <                                                                                                    | <         | <                                                                                                    | <                                                                                                    | <                                                                                                    | <                                                                                                    | <                                                                                                    |                |           | <          |              | <                                                                                                    | <                                                                                                    | <                                                                                                    | <                                                                                                    | <               | <            |                                                                                                    |
| trait spinning                                                                                                    | <ul> <li>Image: A start of the start of the start of</li></ul> |           | <ul> <li>Image: A start of the start of the start of</li></ul> | <ul> <li>Image: A start of the start of the start of</li></ul> | <ul> <li>Image: A start of the start of the start of</li></ul> | <ul> <li>Image: A start of the start of the start of</li></ul> | <ul> <li>Image: A start of the start of the start of</li></ul> |                |           | <          |              | <ul> <li>Image: A start of the start of the start of</li></ul> | <ul> <li>Image: A start of the start of the start of</li></ul> | <ul> <li>Image: A start of the start of the start of</li></ul> | <ul> <li>Image: A start of the start of the start of</li></ul> |                 |              |                                                                                                    |
| and the second second sec                                                                                                    | <                                                                                                    | <         | <                                                                                                    | <                                                                                                    | <                                                                                                    | <                                                                                                    | <                                                                                                    |                | <         | <          | <            | <                                                                                                    | <                                                                                                    | <                                                                                                    |                                                                                                    |                 | <            | <b>~</b>                                                                                                    |
| in the second second se | <b>v</b>                                                                                                    |           | <b>V</b>                                                                                                    | <b>v</b>                                                                                                    | <b></b>                                                                                                    | <b>v</b>                                                                                                    | <ul> <li>Image: A start of the start of the start of</li></ul> |                |           |            | <b>v</b>     | <ul> <li>Image: A start of the start of the start of</li></ul> | <                                                                                                    | <ul> <li>Image: A start of the start of the start of</li></ul> | <ul> <li>Image: A start of the start of the start of</li></ul> | <b>v</b>        |              |                                                                                                    |
| International Association                                                                                                    | <                                                                                                    | <         | <                                                                                                    | <                                                                                                    | <                                                                                                    | <                                                                                                    | <                                                                                                    |                |           | <          |              | <                                                                                                    | <                                                                                                    | <                                                                                                    | <                                                                                                    | <               | <            | Image: A start of the start of the start |
| insertificant.                                                                                                    | <b>v</b>                                                                                                    | <b></b>   | <b></b>                                                                                                    | <b></b>                                                                                                    | <                                                                                                    | <b></b>                                                                                                    | <                                                                                                    |                |           | <b></b>    |              | <b></b>                                                                                                    | <ul> <li>Image: A start of the start of the start of</li></ul> | <ul> <li>Image: A start of the start of the start of</li></ul> | <b></b>                                                                                                    | <b></b>         | <b></b>      |                                                                                                    |
| and the second second se                                                                                                    |                                                                                                    |           |                                                                                                    |                                                                                                    |                                                                                                    |                                                                                                    |                                                                                                    |                | $\square$ |            |              |                                                                                                    |                                                                                                    |                                                                                                    |                                                                                                    |                 |              |                                                                                                    |

#### Settings Descriptions

| Users will see cl<br>the next time the<br>currently logged<br>log back in to be | hanges to their user permissions<br>ey log into this site. If they are<br>l in, they may have to log out then<br>e affected. |  |  |  |  |  |
|---------------------------------------------------------------------------------|----------------------------------------------------------------------------------------------------|--|--|--|--|--|
| Mapping                                                                         | View 2D/3D Mapping or<br>Dashboard Maps.                                                                                     |  |  |  |  |  |
| Landmarks                                                                       | Landmark reporting, editing, and creating.                                                                                   |  |  |  |  |  |
| Reports                                                                         | All reports including<br>scheduled reports.                                                                                  |  |  |  |  |  |
| Alerts                                                                          | Set up and receive automated alerts.                                                                                         |  |  |  |  |  |
| Drivers                                                                         | Display driver names in<br>reports, alerts, maps, etc.                                                                       |  |  |  |  |  |
| Maintenance                                                                     | Set up maintenance<br>schedules and reminders.                                                                               |  |  |  |  |  |
| Messaging                                                                       | Send SMS messages and<br>queries                                                                                             |  |  |  |  |  |
| Custom<br>Metrics                                                               | Manage Custom Metrics and<br>Executive Dashboard                                                                             |  |  |  |  |  |
| Routes                                                                          | Manage and view vehicle<br>routes.                                                                                           |  |  |  |  |  |
| Fuel Usage                                                                      | Fuel Usage and Idle Time<br>reporting.                                                                                       |  |  |  |  |  |
| Garmin<br>Forms                                                                 | Manage and view Garmin<br>Custom Forms.                                                                                      |  |  |  |  |  |
| Driver Admin                                                                    | Edit driver names and conta info.                                                                                            |  |  |  |  |  |
| Vehicle<br>Admin                                                                | Edit vehicle properties and<br>assign vehicle groups.                                                                        |  |  |  |  |  |
| User Admin                                                                      | Edit user properties and<br>access.                                                                                          |  |  |  |  |  |
| Hierarchy<br>Admin                                                              | Manage hierarchy trees and<br>assign vehicles, etc.                                                                          |  |  |  |  |  |
| All<br>Hierarchies                                                              | See all hierarchy trees on the account.                                                                                      |  |  |  |  |  |
| Show<br>Deleted                                                                 | Allow access to deleted<br>records (vehicle, user, etc.)                                                                     |  |  |  |  |  |
| All Users<br>Landmarks                                                          | See the landmarks and groups of every other user.                                                                            |  |  |  |  |  |

Keep in mind, even if a user has access to these admin features, the data the user can see within these interfaces is limited the groups the user has been assigned.

#### To give a user admin access to vehicles:

- 1. From the portal, click the **Account** menu, click **Manage Users**.
- 2. In the Additional User Options menu, click Permissions for individual users.
- 3. From the User Permission List grid, locate the user you want to modify.
- 4. Select the check box for **Vehicle Admin**.
- 5. Open the User Admin page by clicking the Account menu, click Manage Users, click the Open button..
- 6. In the Vehicle Group List menu, set user access to vehicle groups to determine which groups of vehicles the user can access.

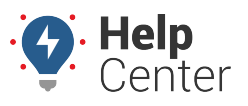

Link: https://help.wextelematics.com/docs/user-setup/giving-admin-access-to-users/ Last Updated: January 30th, 2019

### **•** To give a user admin access to drivers:

- 1. From the portal, click the **Account** menu, click **Manage Users**.
- 2. In the Additional User Options menu, click Permissions for individual users.
- 3. From the User Permission List grid, locate the user you want to modify.
- 4. Select the check box for **Driver Admin**.
- 5. Open the User Admin page by clicking the **Account menu**, click **Manage Users**, click the **Open** button.
- 6. In the Driver Group List menu, set user access to driver groups to determine which groups of drivers the user can access.

#### To give a user admin access to other users:

- 1. From the portal, click the **Account** menu, click **Manage Users**.
- 2. In the Additional User Options menu, click Permissions for individual users.
- 3. From the User Permission List grid, locate the user you want to modify.
- 4. Select the check box for **User Admin**.
- 5. Open the User Admin page.

The user will have access to all users listed on this page. If you want to limit the users that this user can access, your account must have the hierarchy feature.

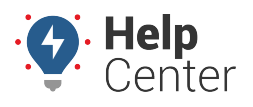

Link: https://help.wextelematics.com/docs/user-setup/giving-admin-access-to-users/ Last Updated: January 30th, 2019

|                                                                                                    | ALL         \$\mathbf{n}\$ 0 grp           ALL         \$\mathbf{n}\$ 0 grp           ALL         \$\mathbf{n}\$ 0 grp           0 node         \$\mathbf{n}\$ 0 grp           0 node         \$\mathbf{n}\$ 3 grp | /#>2<br>/#>2      |
|----------------------------------------------------------------------------------------------------|----------------------------------------------------------------------------------------------------|-------------------|
| Image: Solution of the second second secon                       | ALL $\begin{tabular}{lllllllllllllllllllllllllllllllllll$                                                                                                    | /#\$Z             |
| and a grp and a grp and a grp and a grp and a grp and a grp and a grp and a grp and a grp and a grp and a grp and a grp and a grp and a grp and a grp a diagonal a grp and a grp a diagonal a grp and a grp a diagonal a grp a diagonal a grp a dia | 0 node 🛉 0 grp<br>0 node 🛉 3 grp                                                                                                    | / # <b>&gt;</b> = |
|                                                                                                    | 0 node 🛉 3 grp                                                                                                    |                   |
| and or properties and a second second secon |                                                                                                    | • ****            |
| en l grp • 🚠                                                                                                    | 0 node 🔹 🛉 0 arp                                                                                                    | / # <b>&gt;</b> = |
| athanga tathang faile If Assess and atha failes and 🚛 0 grp 🛔                                                                                                    | ALL n 0 grp                                                                                                    | / # <b>&gt;</b> = |
|                                                                                                    | 0 node 🛉 0 grp                                                                                                    | ╱╓┝┓              |
| utha un 👘 👘 👘 👘 🖓 🖓 🖓 🖓 🖓 🖓 🖓 🖓 🖓 🖓 🖓 🖓                                                                                                    | 0 node 🛉 0 grp                                                                                                    | ╱╓┝┓              |
| alayaan taasa iliyaan iliyaana kasa dahaanin yaalaanii 🚛 1 grp 🔍 🚠                                                                                                    | ALL 🛉 0 grp                                                                                                    | ⇙⇺ৢ▇              |
| anna ta tananta lititana kananaha papitatan 🦛 0 grp 🛔                                                                                                    | ALL 🛉 0 grp                                                                                                    | ╱╓┝┓              |
| kanna kan ingen ingen ingen kan kan kan kan kan kan kan kan kan ka                                                                                                    | 7 node 🎱 🛉 3 grp                                                                                                    | 》୷⋟⊠              |
| Create New: User Download: Excel, CSV                                                                                                    |                                                                                                    |                   |
| Vehicle Group List<br>/ehicle groups give access to vehicles. T filter Search:                                                                                                    |                                                                                                    |                   |